## Installing a trusted certificate on an iPhone or iPad

1. Go to http://certificate.pusd.org/ and tap on the certificate

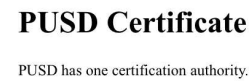

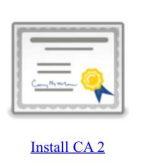

2. The device will prompt to install a profile (the certificate). It will show a warning and then will install the certificate. Once installed the green Verified checkmark will show up.

| Cancel        | Instal                          | l Profile                                                                    | Install                                   |                                                                                                    |                 |                   |      |
|---------------|---------------------------------|------------------------------------------------------------------------------|-------------------------------------------|----------------------------------------------------------------------------------------------------|-----------------|-------------------|------|
|               |                                 | Cancel                                                                       |                                           | Warning                                                                                                    |                 | Install           |      |
|               | Pomona USD CA 2                 | UNMANAGED ROOT                                                               | UNMANAGED ROOT CERTIFICATE                |                                                                                                    |                 | Profile Installed | Done |
| Marine Marine |                                 | Installing the certif                                                        | Installing the certificate "Pomona USD CA |                                                                                                    |                 |                   |      |
| Signed by     | Pomona USD CA 2<br>Not Verified | certificates on your iPad. This cert<br>you enable it in Certificate Trust S |                                           | ficate will not be<br>ettings.                                                                                  | Pomona USD CA 2 |                   |      |
| Contains      | Certificate                     |                                                                              |                                           | Contraction of the second second second second second second second second second second second second second s |                 |                   |      |
| More Details  |                                 | UNVERIFIED PROFIL                                                            | UNVERIFIED PROFILE                        |                                                                                                    | Signed by       | Bemona USD CA 2   |      |
|               |                                 | The authenticity of                                                          | "Pomona USD                               | CA 2″ cannot be                                                                                                 | Signed by       | Verified ✓        |      |
|               |                                 |                                                                              |                                           |                                                                                                    | Contains        | Certificate       |      |
|               |                                 |                                                                              |                                           |                                                                                                    | More Details    |                   | >    |

 The Certificate now needs to be enabled. Go to Settings > General > About > Certificate Trust Settings at the bottom of the screen, and turn on "Trust for Root Certificates"

|                            |   | About Certificate Trust Setting        | igs        |
|----------------------------|---|----------------------------------------|------------|
| SEID                       | > |                                        |            |
|                            |   | Trust Store Version                    | 2016102100 |
| Legal                      | > | ENABLE FULL TRUST FOR ROOT CERTIFICATE | 5          |
|                            |   | Pomona USD CA 2                        |            |
| Certificate Trust Settings | > | Learn more about trusted certificates  |            |

If you wish to remove the certificate, go to **Settings > General > Profile > [certificate]** and tap on Delete Profile. Some pages won't work properly from within the district if the certificate isn't installed. The certificate won't change any settings or install software on your device and is only used with the district content filter and other PUSD webpages.